- 1. Open the EXCEL workbook you have connected to the MARS database.
- 2. Click the "Enable Content" button if you are seeing the Security Warning message within EXCEL.

| File  | Home                                | Insert         | Page Layout      | Formulas           | Data     | Review                       | View         | Developer                | Add-ir |
|-------|-------------------------------------|----------------|------------------|--------------------|----------|------------------------------|--------------|--------------------------|--------|
| Paste | orgentation Cut<br>Copy →<br>Copy → | Cal<br>inter B | ibri y           | • 9 • A A •        |          | <b>_ %</b> ∙<br>≡ <b>€</b> ₹ | F Wr<br>🗄 Me | ap Text<br>erge & Center | Gen    |
|       | Clipboard                           | 5              | Font             | F2                 |          | Align                        | nment        |                          | Es.    |
| 1     | SECURITY WAR                        | NING Exte      | rnal Data Conne  | ctions have been d | lisabled | Enable C                     | ontent       | ]                        |        |
| G13   | *                                   | ×              | √ f <sub>x</sub> |                    |          |                              |              |                          |        |
|       | А                                   |                | В                | С                  |          | D                            |              | E                        |        |
| 1     | IARS: Reven                         | ue Cycle       |                  |                    |          |                              |              |                          |        |

3. Select "Yes" if you are seeing the following message.

| Security Warning                                                                            |                                                                                                    |  |  |  |  |  |  |  |
|---------------------------------------------------------------------------------------------|----------------------------------------------------------------------------------------------------|--|--|--|--|--|--|--|
| Do you want to make this file a Trusted Document?                                           |                                                                                                    |  |  |  |  |  |  |  |
| This file is on a network location. Other use<br>network location may be able to tamper wit | This file is on a network location. Other users who have access to this<br>network location may be able to tamper with this file. |  |  |  |  |  |  |  |
| What's the risk?                                                                            |                                                                                                    |  |  |  |  |  |  |  |
| Do not <u>a</u> sk me again for network files                                               | Yes <u>N</u> o                                                                                                    |  |  |  |  |  |  |  |
|                                                                                             |                                                                                                    |  |  |  |  |  |  |  |

- 4. Then the EXCEL will try to refresh the data from the MARS cube. Just wait until it is completed.
- 5. Following step  $1 \rightarrow 2 \rightarrow 3$  below so that the **Workbook Connections** windows has popped up.

|             | MARS - Daily Charge and net collection 091218.xlsx - Excel        |                             |                                                        |         |             |              |                          |                      |                            |                  |               |                      |           |
|-------------|-------------------------------------------------------------------|-----------------------------|--------------------------------------------------------|---------|-------------|--------------|--------------------------|----------------------|----------------------------|------------------|---------------|----------------------|-----------|
| ut          | Formulas Data R                                                   | eview View                  | Developer                                              | Add-ins | Power Pivot | Team         | Analyze                  | Design               | ∑ Te                       | ll me what you   | want to do    |                      |           |
| ng<br>tions | Show Queries<br>New<br>Query - C Recent Source<br>Get & Transform | 1.<br>Refresh<br>All + Conr | Connections<br>Properties<br>Edit Links<br>rections 2. | Sort S  | Filter      | Te<br>ed Col | kt to Flash<br>umns Fill | Remove<br>Duplicates | Data<br>Validation<br>Data | Consolidate<br>• | Relationships | Manage<br>Data Model | WI<br>Ana |
| 349         | 679.45<br>B                                                       |                             | С                                                      |         |             | D            |                          | E                    |                            | F                |               | G                    |           |

| Analytic Repo            | rtiı           | ng System |       | Workbook Connections |                     |                 |                   |                |                   |
|--------------------------|----------------|-----------|-------|----------------------|---------------------|-----------------|-------------------|----------------|-------------------|
| Turrent System           | T              |           | _     | Name                 | ~                   | Description     |                   | Last Refreshed | A <u>d</u> d ▼    |
| RE MEDICAL GROUP INC (3) | -,T            |           |       | Transaction          | -Level Perspective  | Transaction-    | Level Perspective | 10/17/2018 11  | Remove            |
|                          | -              |           |       |                      |                     |                 |                   |                | Properties        |
| 9                        | -              |           |       |                      |                     |                 |                   |                | <u>r</u> iopentes |
| DLIDATED                 | Τ <sub>Ψ</sub> |           |       |                      |                     |                 |                   |                | <u>R</u> efresh • |
| Fiscal Month             | T              |           |       |                      |                     |                 |                   |                | Manage Sets       |
| Jul 2018                 |                | Aug 2018  |       | •                    |                     |                 |                   | •              |                   |
| 881                      | .15            | 578       | 3,57  | Locations wh         | ere connections are | used in this wo | orkbook           |                |                   |
| 756,391                  | 1.27           | 822       | 2,17  |                      |                     |                 |                   |                |                   |
| 1,115,433                | 3.22           | 648       | 3,03  | Click here to        | see where the sele  | cted connectio  | ns are used       |                |                   |
| 54,802                   | 2.66           | 2         | 7,86  |                      |                     |                 |                   |                |                   |
| 940,218                  | 8.90           |           | 22    |                      |                     |                 |                   |                |                   |
| 677,325                  | 5.36           | 94        | 5,62  |                      |                     |                 |                   |                |                   |
| 27,683                   | 8.64           | 975       | 5,40  |                      |                     |                 |                   |                |                   |
| 316                      | 5.00           | 91:       | 1,62  |                      |                     |                 |                   |                |                   |
| 1,006,394                | .62            | 81:       | L,70  |                      |                     |                 |                   |                |                   |
| 1,486,581                | 1.10           | 57:       | L,73  |                      |                     |                 |                   |                | Close             |
| 827,597                  | 7.97           | 5:        | 1,14  |                      |                     |                 |                   |                |                   |
| 529,564                  | 1.86           |           | 1,311 | 80                   |                     | 720,078.28      | 1,250,954.94      |                |                   |
| 044 707                  | 2.00           | 001       |       | 001                  |                     | 000 170 04      | 0.007.540.00      |                |                   |

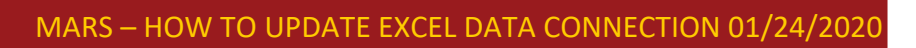

6. Click on Properties button once you see the Workbook Connections screen.

| Name             | Description        | Last Refreshed                                 | A <u>d</u> d      |
|------------------|--------------------|------------------------------------------------|-------------------|
| RevCycle Cube    |                    | 11/20/2019 2:44:54 PM                          | Re <u>m</u> ove   |
|                  |                    |                                                | <u>Properties</u> |
|                  |                    | _                                              | Refresh           |
|                  |                    |                                                | Manage Sets.      |
| ocations where o | connections are us | ed in this workbook                            |                   |
| ocations where o | connections are us | ed in this workbook<br>ed connections are used |                   |
| ocations where o | connections are us | ed in this workbook<br>ed connections are used |                   |

7. Then you will click on the definition tab within the Connection Properties screen.

|   | Connection Properties ? >                                                                                                    | < |
|---|----------------------------------------------------------------------------------------------------|---|
|   | Connection name: RevCycle Cube Description:                                                                                                    |   |
|   | Usage Definition                                                                                                    |   |
|   | Refresh control<br>Last Refreshed: 11/20/2019 2:44:54 PM                                                                                                  | - |
|   | ☐ <u>R</u> efresh every 60                                                                                                    |   |
|   | Refresh data when opening the file     Remove data from the external data range before saving the     workbook     Refresh this connection on Pefresh All |   |
|   | OLAP Server Formatting                                                                                                    |   |
|   | Retrieve the following formats from the server when using this connection:<br>Number Format Fill Color<br>Font Style I text Color                         |   |
| 0 | OLAP Drill Through                                                                                                    | - |
|   | Maximum number of records to retrieve: 1000                                                                                                    |   |
| - | Language                                                                                                    | - |
|   | Retrieve data and errors in the Office display language when available                                                                                    |   |
|   | OK Cancel                                                                                                    |   |

## MARS - HOW TO UPDATE EXCEL DATA CONNECTION 01/24/2020

- 8. Please do the following once you are on the Connection Properties screen
  - Make sure the "Always use connection file" option is unchecked.
  - Double-check you current connection it's CALV-BI-SM\MDIM
  - Change the last part of the connection string from Level=2 to Level=1. You only need to change it from 2 to 1. → Then press OK at the bottom of the screen.

|   | Connection Proper                                 | ties                                                                                                    | ?                              | ×      |
|---|---------------------------------------------------|----------------------------------------------------------------------------------------------------|--------------------------------|--------|
|   | Connection <u>n</u> ame:<br>Descr <u>i</u> ption: | RevenueCycle Cube<br>RevCycle at transaction level                                                                                                    |                                |        |
|   |                                                   | ······                                                                                                    |                                |        |
| D | Usage <u>D</u> efinition                          | on                                                                                                    |                                |        |
| 5 | Connection type:                                  | Office Data Connection                                                                                                    |                                | _      |
| o | Connection file:                                  | http://bi-sp13/sites/mars/reports/dat                                                                                                    | Brows                          | e      |
|   |                                                   | Always use connection file                                                                                                    |                                |        |
|   | Connection <u>s</u> tring:                        | Security=SSPI;Persist Security Info=Tru<br>Catalog=RevTransaction_DEV;Data<br>Source=CALV-BI-SM\MDIMMDX Comp<br>1;Safety Options=2;MDX Missing Mem<br>Mode=Error;Update Isolation Level=2 | e;Initial<br>atibility=<br>ber | <      |
| D |                                                   | Save pass <u>w</u> ord                                                                                                    | K                              |        |
|   | Command type:                                     | Cube                                                                                                    |                                | $\sim$ |
| 0 | Co <u>m</u> mand text:                            | Transaction-Level                                                                                                    |                                |        |
| 5 | Excel Services:                                   | Authentication Settings                                                                                                    |                                |        |
| 1 | Eart Query                                        | Export Connection File                                                                                                    |                                |        |
| 5 |                                                   | ОК                                                                                                    | Car                            | ncel   |

9. After clicking on OK, you will see a pop-up screen as shown here. Please go ahead and click on Yes.

| Microsoft | t Excel X                                                                                                    |
|-----------|----------------------------------------------------------------------------------------------------|
|           | The connection in this workbook will no longer be identical to the connection defined in the external file located at 'http://bi-sp13/sites/mars/reports/data<br>Connections/excel_starterreports/RevenueCycle_Transaction-Level.odc'.<br>The link to that external file will also be removed.<br>Do you want to proceed with changes to the connection in this workbook? |
|           | Yes No                                                                                                    |

## MARS - HOW TO UPDATE EXCEL DATA CONNECTION 01/24/2020

10. Let us follow by doing a refresh on the pivot table to make sure new data connection work!

| llec | tion 091218.xlsx - | Excel      |              |                | PivotTak | ole Tools  |         |             |
|------|--------------------|------------|--------------|----------------|----------|------------|---------|-------------|
| w    | Developer          | Add-ins    | Power Pivot  | Team A         | nalyze   | Design     | Q Tel   | l me what y |
| n    |                    |            |              |                | J.       | ]          |         | fx          |
|      | Insert Insert      | Filter     | Refresh Chan | ge Data 🛛 Clea | Selec    | t Move     | Fields, | Items, OL   |
|      | Slicer Timeline    | Connection | s 🛛 👻 📐 Sou  | ırce * *       | *        | PivotTable | 8t Se   | ets≖ Too    |
|      | Filte              | r          | Lata         |                | Acti     | ons        |         | Calcul      |
|      |                    |            |              |                |          |            |         |             |
|      |                    |            |              |                |          |            |         |             |
|      | D                  |            | E            | F              |          | G          |         |             |
|      |                    |            |              |                |          |            |         |             |

Press the refresh button and then play with some filter on the pivot table to ensure data can be updated without error.

- 11. Hurray! You have completed the data connection update for the MARS Excel workbook. You may save the EXCEL workbook as usual. The next time you open up the same workbook, it will refresh data from the new data connection you just set up.
- 12. Shall you run into any issue following this instruction, please email <u>bi-admin@med.usc.edu</u> or contact any of the BI team members below. We are here to help!